## **STUDY clustering overview**

hand have a second with the second with the second of the second of the

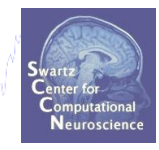

### **1. Build a STUDY**

- 2. Create STUDY design
- **3. Precompute data measures**
- 4. Precluster data measures
- 5. Cluster data measures
- 6. Plot/edit clusters

#### **Memory options**

Kand have a second a second with a second with a second with a second with a second with a second with a second with a second second seco

.

File

Save history

Quit

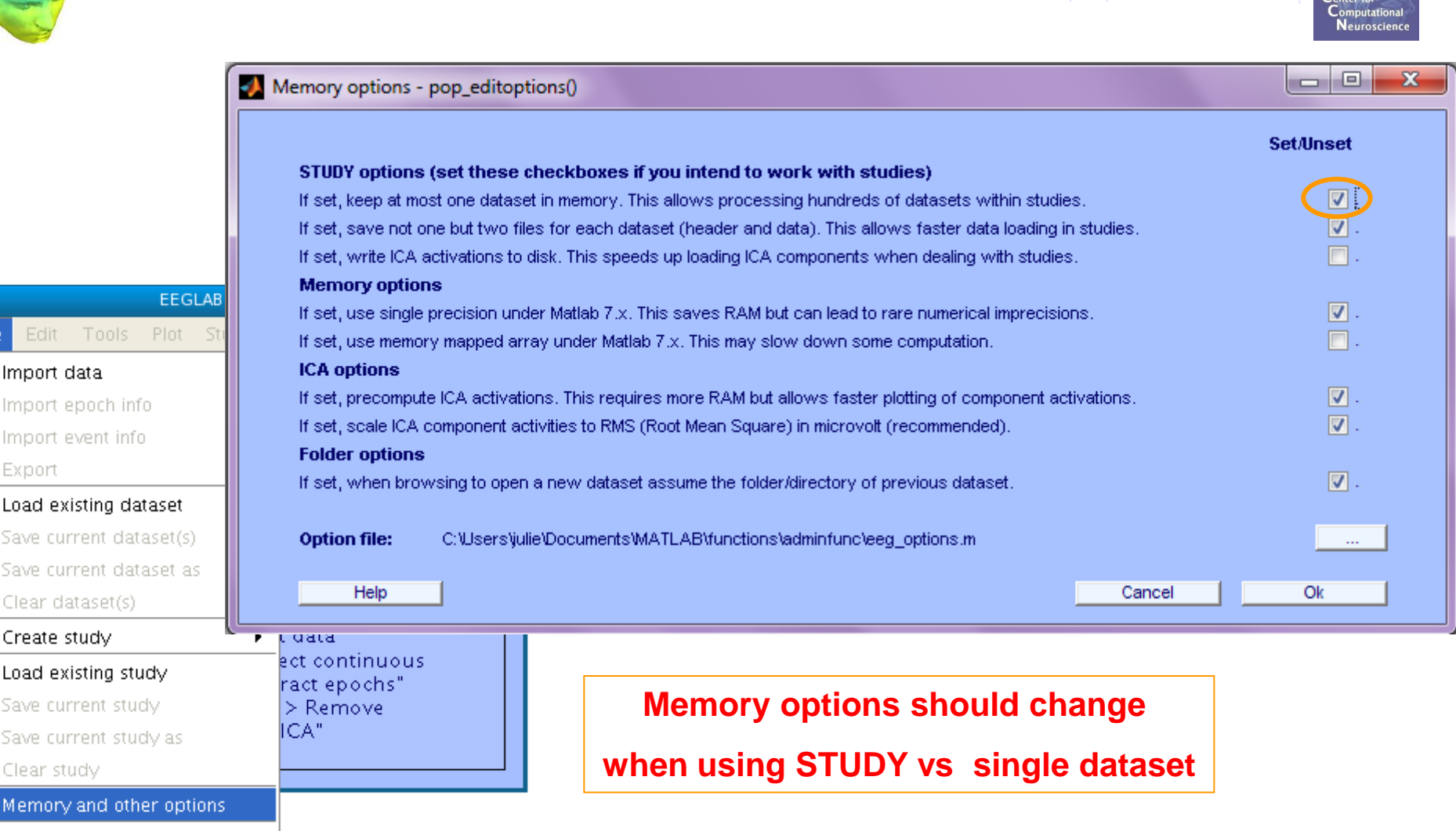

# **Build a STUDY**

a hand have a second and have a second and have a second and have a second and have a second and have a second a second and have a second a second

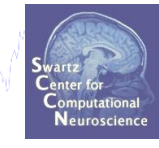

| *    |            |           | EEC     | GLAB v6. | 0b                   |                     |         |
|------|------------|-----------|---------|----------|----------------------|---------------------|---------|
| File | Edit       | Tools     | Plot    | Study    | Datasets             | Help                | R       |
| Ir   | nport da   | ata       |         | •        |                      |                     |         |
| lr   | mport ep   | ooch inf  | ο.      | •        |                      |                     |         |
| lr   | nport ev   | /ent info | )       | •        | existing             | dataset:            |         |
| E    | xport      |           |         | •        | (n                   | ew)                 |         |
| L    | oad exis   | ting da   | taset   |          | dataset              | " (old)             |         |
| S    | ave curr   | ent dat   | aset(s) |          | " (data e            | epochs) else        | .       |
| S    | ave curr   | ent dat   | aset as |          | (contin              | uous data)          |         |
| C    | ilear dat  | aset(s)   |         |          | /edit da<br>> datase | itaset info)<br>ith |         |
| C    | ireate sti | udy       |         | •        | Using                | all loaded da       | atasets |
| L    | oad exis   | ting stu  | idy     |          | Brows                | se for dataset      | s       |
| S    | ave curr   | ent stu   | dy      |          | > Remo               | ove                 |         |
| S    | ave curr   | ent stu   | dy as   |          | ICA"                 |                     |         |
| C    | lear stud  | dy        |         |          |                      |                     |         |
| Μ    | lemory a   | and oth   | er opti | ons      |                      |                     |         |
| S    | ave histo  | ory       |         | •        |                      |                     |         |
| C    | )uit       |           |         |          | _                    |                     |         |

## Build a STUDY, cont'd

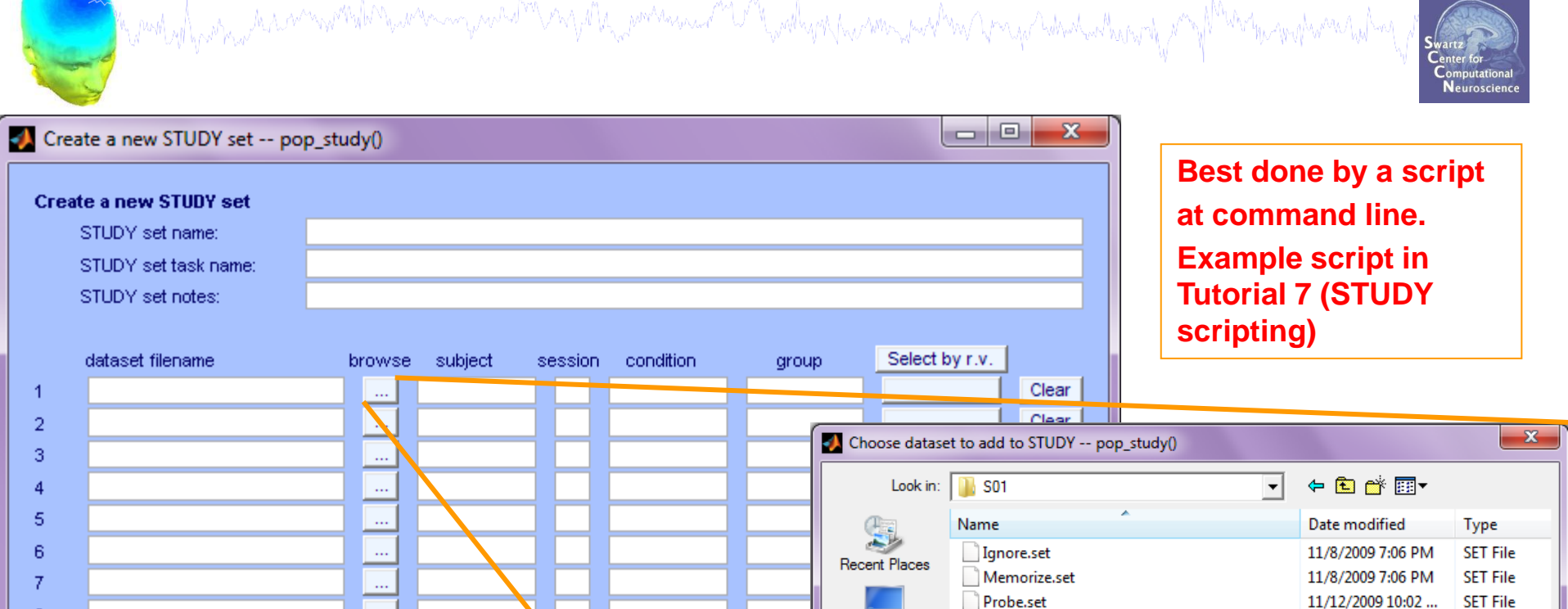

Desktop

Libraries

Computer

Network

File name:

Files of type:

(\*.set, \*.SET)

•

-

Open

Cancel

8

9

10

V

Help

....

....

Important note: Removed datasets will not be saved before being delete of from EEGLAB memory

Update dataset info - datasets stored on disk will be overwritten (unset = Keep study info se

Delete cluster information (to allow loading new datasets, set new components (or clustering

Page 1

#### Edit dataset info

|         |                                                                                                    |                       |                    |              | Keep only       | y in-brain dipo  | 15<br>les.     | nent oruste |
|---------|----------------------------------------------------------------------------------------------------|-----------------------|--------------------|--------------|-----------------|------------------|----------------|-------------|
| 📣 Creat | te a new STUDY set pop_study(                                                                                   | )                     |                    |              | Cand            | cel              | Help           | _           |
| Crea    | te a new STUDY set                                                                                              |                       |                    |              |                 |                  | +              |             |
|         | STUDY set name:                                                                                                 |                       |                    |              | Sternberg       |                  |                |             |
|         | STUDY set task name:                                                                                            |                       |                    |              | Sternberg       |                  |                |             |
|         | STUDY set notes:                                                                                                |                       |                    |              |                 |                  |                |             |
|         |                                                                                                    |                       |                    |              |                 |                  |                |             |
|         | dataset filename                                                                                                | browse                | subject            | session      | condition       | group            | Select by r.v. |             |
| 1       | C:\Users\julie\Documents\W                                                                                      | orł                   | S01                | 1            | Memorize        | 1                | All comp.      | Clear       |
| 2       | C:\Users\julie\Documents\W                                                                                      | orł                   | S01                | 1            | Ignore          | 1                | All comp.      | Clear       |
| 3       | C:\Users\julie\Documents\W                                                                                      | orł                   | S01                | 1            | Probe           | 1                | All comp.      | Clear       |
| 4       | C:\Users\julie\Documents\W                                                                                      | orł                   | S02                | 1            | Memorize        | 1                | All comp.      | Clear       |
| 5       | C:\Users\julie\Documents\W                                                                                      | orł                   | S02                | 1            | Ignore          | 1                | All comp.      | Clear       |
| 6       | C:\Users\julie\Documents\W                                                                                      | orł                   | S02                | 1            | Probe           | 1                | All comp.      | Clear       |
| 7       | C:\Users\julie\Documents\W                                                                                      | orł                   | S03                | 1            | Memorize        | 1                | All comp.      | Clear       |
| 8       | C:\Users\julie\Documents\W                                                                                      | orł                   | S03                | 1            | Ignore          | 1                | All comp.      | Clear       |
| 9       | C:\Users\julie\Documents\W                                                                                      | orł                   | S03                | 1            | Probe           | 1                | All comp.      | Clear       |
| 10      | C:\Users\julie\Documents\W                                                                                      | orł                   | S04                | 1            | Memorize        | 1                | All comp.      | Clear       |
| Impo    | rtant note: Removed datasets v                                                                                  | vill not be s         | aved before b      | eing delete  | ed from EEGLAE  | 3 memory         |                |             |
|         |                                                                                                    |                       | <                  | Page 1       | >               |                  |                |             |
|         |                                                                                                    |                       |                    |              |                 |                  |                |             |
|         | Update dataset info - datasets                                                                                  | stored on             | disk will be o     | verwritten ( | unset = Keep st | udy info separat | te).           |             |
|         | The second second second second second second second second second second second second second second second se | - Harris Harris Herri | مم مغمام بينم مريم | to option    | v componente fo | r clustering etc | 1              |             |

#### ICs to cluster

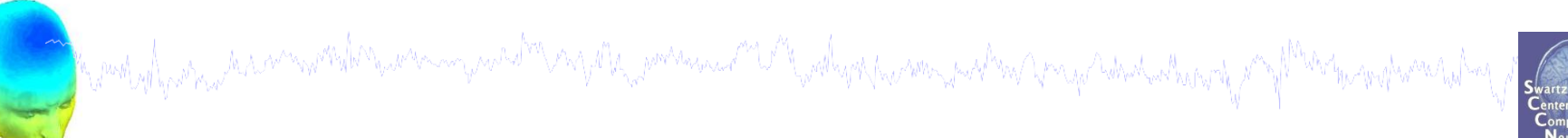

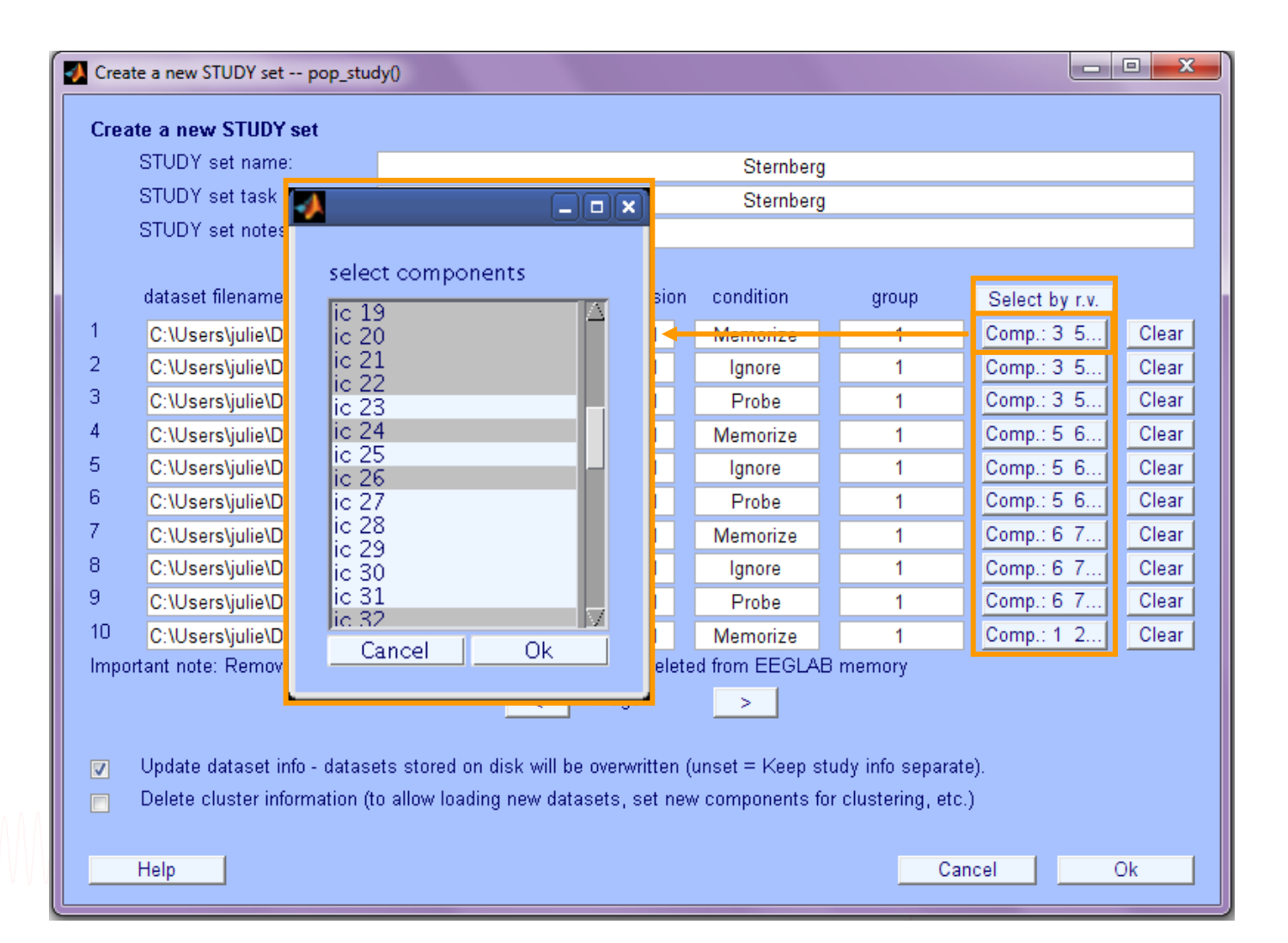

#### **STUDY** structure

STUDY =

- name: 'Sternberg'
- task: 'Sternberg'
- datasetinfo: [1x39 struct]

notes: ''

- filename: 'stern.study'
- filepath: 'C:\Users\julie\Documents\Workshops\Mallorca\STUDY'
- history: [1x7332 char]
- subject: {1x13 cell}
  - group: {''}
- session: []
- condition: {'ignore' 'memorize' 'probe'}
  - setind: [3x13 double]
    - etc: [1x1 struct]
  - preclust: [1x1 struct]
    - cluster: [1x1 struct]
    - changrp: [1x71 struct]
      - saved: 'yes'

- More STUDY structure
- details in Tutorial 7

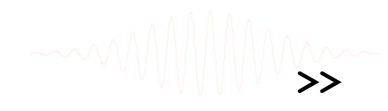

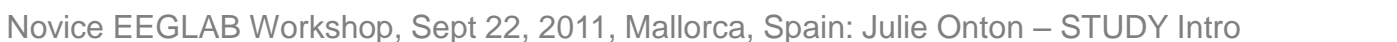

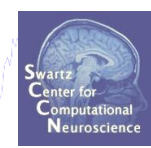

## **STUDY clustering overview**

hand have a second with the second with the second of the second of the

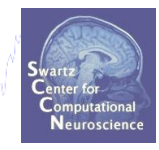

### **1. Build a STUDY**

- 2. Create STUDY design
- **3. Precompute data measures**
- 4. Precluster data measures
- 5. Cluster data measures
- 6. Plot/edit clusters

#### **Experimental design**

#### 1x2 unpaired

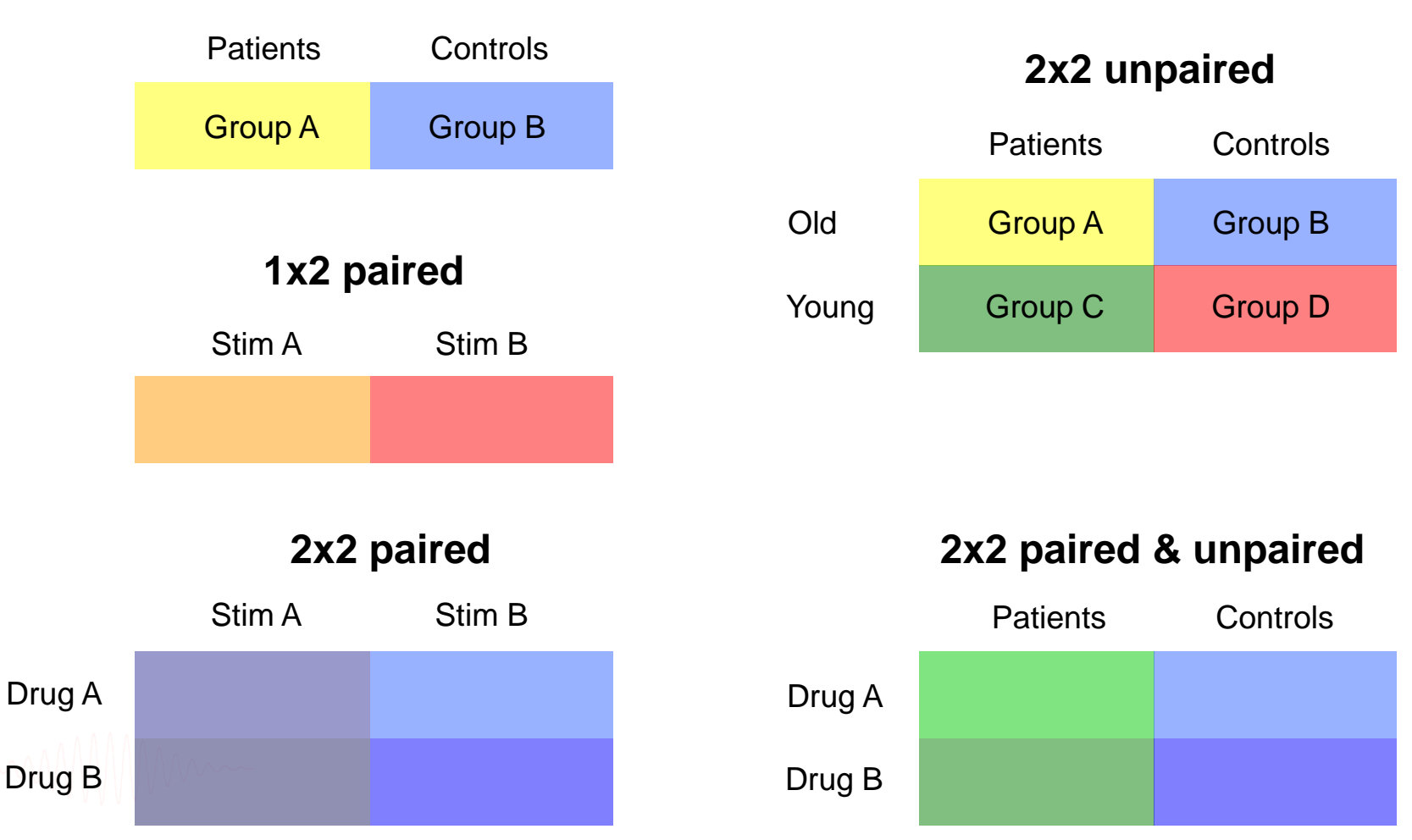

### **Create design**

Edit STUDY design -- pop\_studydesign()

| 0    | $) \bigcirc$                                             | E                                                 | EGLAB  | v9.0.0.0b                        | )                                                      |                                           |                |  |
|------|----------------------------------------------------------|---------------------------------------------------|--------|----------------------------------|--------------------------------------------------------|-------------------------------------------|----------------|--|
| File | Edit                                                     | Tools                                             | Plot   | Study                            | Datasets                                               | Help                                      |                |  |
|      | STUD                                                     | Y set:                                            |        | Edit s<br>Selec                  | tudy info<br>t/Edit study                              | / design(                                 | s)             |  |
| :    | Study fi<br>Study ta                                     | lename: .<br>sk name                              | s/data | Preco<br>Plot c                  | mpute cha<br>hannel me                                 | nnel mea<br>asures                        | sures          |  |
|      | Nb of su<br>Nb of co<br>Nb of se<br>Nb of gr<br>Epoch co | blects<br>nditions<br>ssions<br>oups<br>nsistency |        | Preco<br>Meas<br>PCA o<br>Edit/p | mpute con<br>ure Produc<br>lustering (<br>plot cluster | nponent i<br>t clusteri<br>original)<br>s | measures<br>ng |  |
|      | Channels                                                 | per frame                                         | e      | 61                               |                                                        |                                           |                |  |
|      | Channel                                                  | locations                                         |        | yes                              |                                                        |                                           |                |  |
|      | Clusters                                                 |                                                   |        | 1                                |                                                        |                                           |                |  |
|      | Status                                                   |                                                   |        | Pre-cl:                          | istered                                                |                                           |                |  |
| 1    | Total si                                                 | ze (Mb)                                           |        | 8.2                              |                                                        |                                           |                |  |
|      |                                                          |                                                   |        |                                  |                                                        |                                           |                |  |

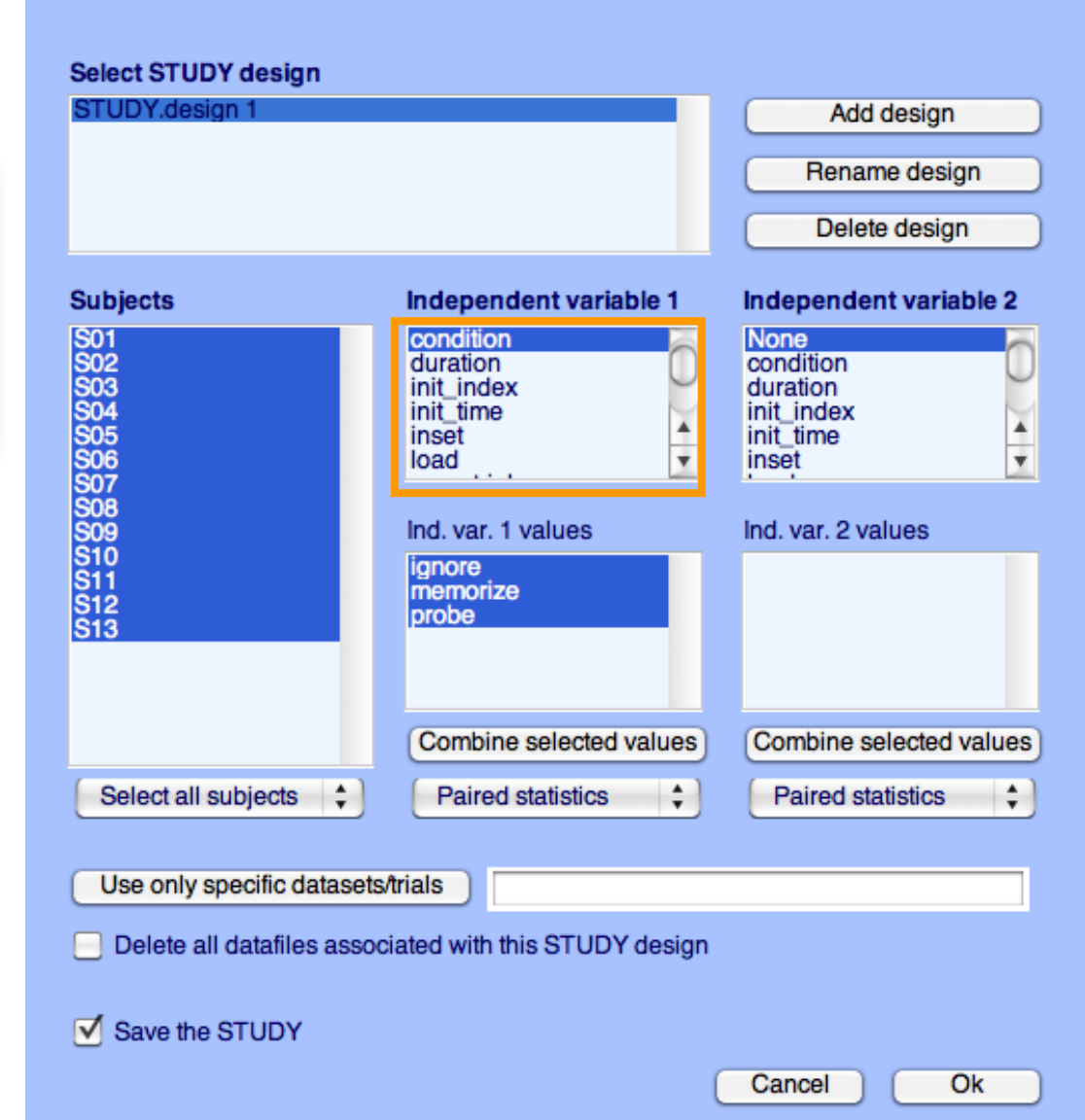

#### 1x3 design

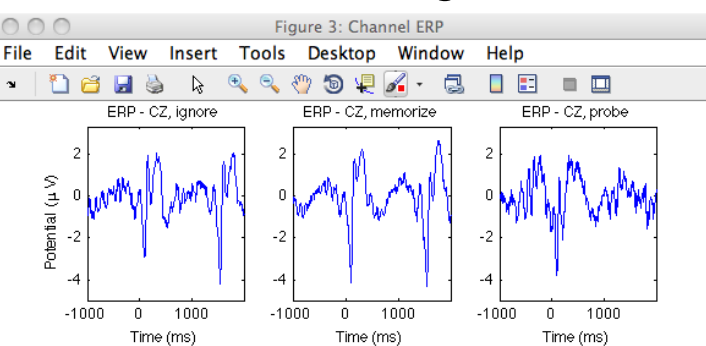

#### **Create design**

| EEGLAI    | B v7.1.7.18b                                                                                                    |                | <u>- x</u>    | 📣 Edit ever                 | nt values pop_editeventv                                               | als()                             |                                                                                                    | - • ×          | Edit ST              | UDY desig                                                                     | n pop_studyd     | lesign()                                                                                  |      |
|-----------|----------------------------------------------------------------------------------------------------|----------------|---------------|-----------------------------|------------------------------------------------------------------------|-----------------------------------|----------------------------------------------------------------------------------------------------|----------------|----------------------|-------------------------------------------------------------------------------|------------------|-------------------------------------------------------------------------------------------|------|
| File Edit | Tools     Plot     Study     Datasets     F       Dataset info     Datasets     F     F     F       Svent values     About this dataset     70     610133     1       Channel locations     Select data     1     1303     250       Select data using events     250     2440.5     2440.5       Copy current dataset     CZ     2440.5     2440.5       Delete dataset(s)     Yes     Yes       A weights     Yes     349 | ielp<br>DUS Re | •re —         | Edi<br>Nur<br>even<br>is ur | t event field values (current<br>been fields<br>at fields<br>at imited | Itsty 1303 events)           rial | Delete<br>ure<br>WM<br>12<br>2<br>283<br>3<br>3<br>3<br>3<br>3<br>12<br>2<br>2<br>2<br>2<br>3<br>3<br>3<br>3<br>3<br>3<br>3<br>3<br>3<br>3<br>3<br>3<br>3 | e event        | JDY design<br>sign 1 |                                                                               |                  | Add design<br>Rename design<br>Delete design                                              |      |
|           | ste a new STUDY set po                                                                                                    | n study()      |               | ke-<br>Mai<br>Sec           | order events (for review<br>n sorting field:<br>Re-sort<br>Cancel      | Event Num                         | > >> Apper                                                                                                    | ind event      |                      | Independ<br>condition<br>duration<br>init_index<br>init_time<br>inset<br>load | dent variable 1  | Independent variable<br>None<br>condition<br>duration<br>init_index<br>init_time<br>inset | e 2  |
| Crea      | ate a new STUDY set po                                                                                                    | p_study()      |               |                             |                                                                        |                                   |                                                                                                    |                |                      | Ind yor 1                                                                     | values           | Ind. yor. 2 yeluos                                                                        |      |
| Edit S    | STUDY set information - re                                                                                                    | emember        | to save cha   | nges                        | Characher                                                              |                                   |                                                                                                    |                |                      | lignoro                                                                       | values           | inu. var. 2 values                                                                        |      |
|           | STUDY set name:                                                                                                    |                |               |                             | Sternberg                                                              |                                   |                                                                                                    |                |                      | memorize                                                                      | •                |                                                                                           |      |
|           | STUDY set notes:                                                                                                    |                |               |                             | oterniorg                                                              |                                   |                                                                                                    |                |                      | probe                                                                         |                  |                                                                                           |      |
|           |                                                                                                    |                |               |                             |                                                                        | _                                 |                                                                                                    |                |                      |                                                                               |                  |                                                                                           |      |
|           | dataset filename                                                                                                    | brow           | vse subject   | sess                        | sion condition                                                         | group                             | Select by r.v.                                                                                                    |                |                      |                                                                               |                  |                                                                                           |      |
| 1         | C:\\Users\\julie\\Documents\                                                                                                    | WVor           | S01           |                             | memorize                                                               |                                   | Comp.: 3 5                                                                                                    |                |                      | _                                                                             |                  |                                                                                           |      |
| 2         | C:\\Users\\julie\\Documents\                                                                                                    | WVor           | S01           |                             | ignore                                                                 |                                   | Comp.: 3 5                                                                                                    | Clear          |                      | Combine                                                                       | selected values  | Combine selected va                                                                       | lues |
| 3         | C:\\Users\\julie\\Documents\                                                                                                    | WVor           | S01           |                             | probe                                                                  |                                   | <u>35</u>                                                                                                    | Clear          |                      | Combine                                                                       |                  |                                                                                           | laco |
| 4         | C:\\Users\\julie\\Documents\                                                                                                    | noVVII         | S02           |                             | memorize                                                               |                                   | Comp.: 5 6                                                                                                    | Clear          | all subjects         | Paired                                                                        | statistics       | Paired statistics                                                                         | 1    |
| 5         | C: \\Users\\julie\\Documents\                                                                                                    | WVor           | S02           |                             | ignore                                                                 |                                   | Comp.: 5 6                                                                                                    | Clear          |                      |                                                                               | •                |                                                                                           | · ·  |
| 6         | C:\\Users\\julie\\Documents\                                                                                                    | WVor           | S02           |                             | probe                                                                  |                                   | Comp.: 5 6                                                                                                    | Clear          |                      |                                                                               |                  |                                                                                           |      |
| 7         | C:\\Users\\julie\\Documents\                                                                                                    | WVor           | S03           |                             | memorize                                                               |                                   | Comp.: 6 7                                                                                                    | Clear          | v specific datasets  | Ariale                                                                        |                  |                                                                                           | _    |
| 8         | C:\\Users\\julie\\Documents\                                                                                                    | Wor            | S03           |                             | ignore                                                                 |                                   | Comp.: 6 7                                                                                                    | Clear          | y specific datasets  | sulais                                                                        |                  |                                                                                           |      |
| 9         | C:\\Users\\julie\\Documents\                                                                                                    | WVor           | S03           |                             | probe                                                                  |                                   | Comp.: 6 7                                                                                                    | Clear          | sell detefiles esse  | ai a ta duuith th                                                             | is OTUDV design  |                                                                                           |      |
| 10        | C: \\Users\\julie\\Documents\                                                                                                    | WVor           | S04           |                             | memorize                                                               |                                   | Comp.: 1 2                                                                                                    | Clear          | an datames assoc     | ciated with th                                                                | lis STODY design |                                                                                           |      |
| Import    | ant note: Removed datasets                                                                                                    | will not be    | saved before  | being dei<br>Page 1         | leted from EEGLAB I                                                    | nemory                            |                                                                                                    |                | he STUDY             |                                                                               |                  |                                                                                           |      |
|           | Dataset info (condition, grou                                                                                                    | p,) diffe      | rs from study | info. [set]                 | = Overwrite datase                                                     | t info.                           |                                                                                                    |                |                      |                                                                               |                  |                                                                                           |      |
|           | Delete cluster information (to                                                                                                    | ) allow load   | ding new data | sets, set i                 | new components fo                                                      | r clustering, etc.)               |                                                                                                    |                |                      |                                                                               | (                | Cancel Ok                                                                                 |      |
|           | Help                                                                                                    |                | Novice        | EEG                         | GLAB Wor                                                               | kshop, S                          | ept 22, 2                                                                                                    | <u>⁰k11,</u> N | allorca, Spain:      | Julie Onto                                                                    | on – STUDY Int   | ro                                                                                        |      |

Edit STUDY design -- pop\_studydesign()

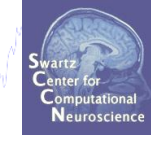

#### Select STUDY design

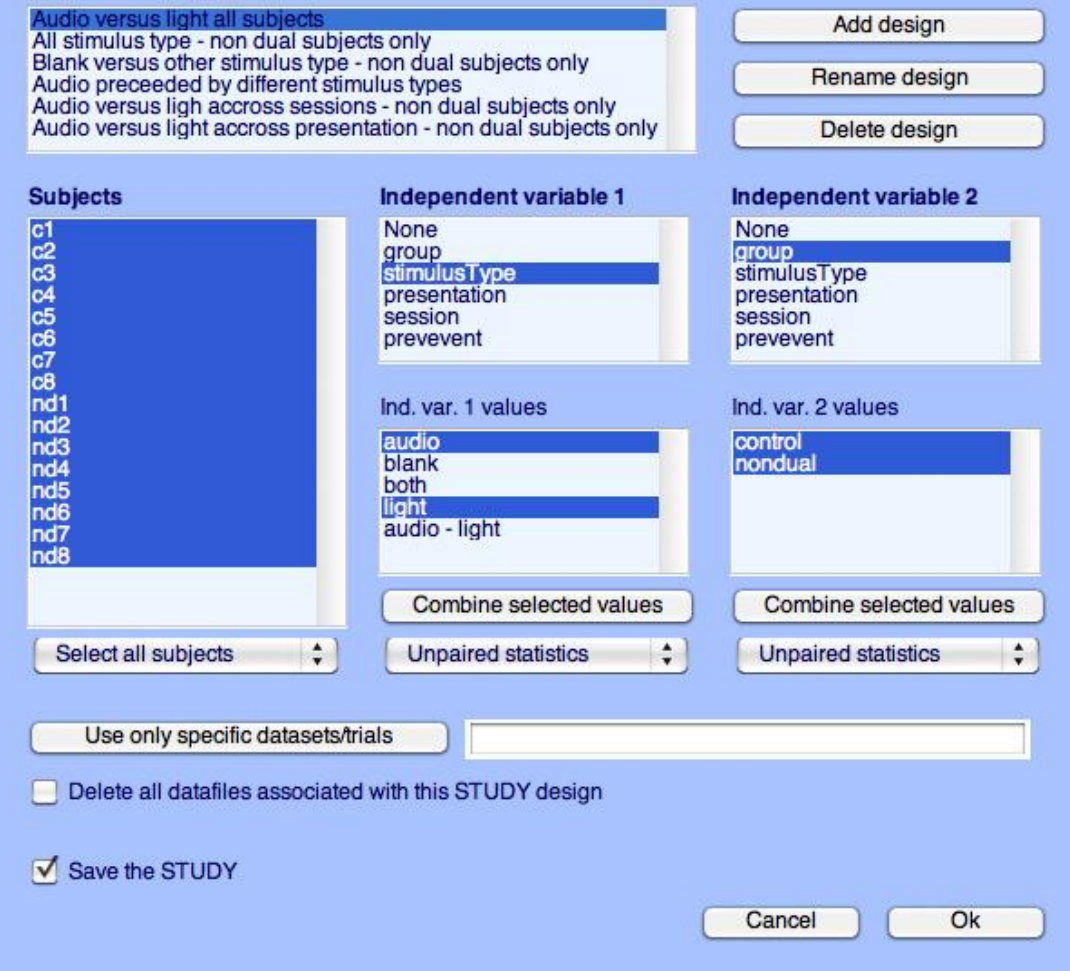

Edit STUDY design -- pop\_studydesign()

how have a second with the second with the second with the second with the second second s

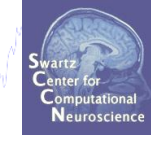

#### Select STUDY design

10

| 1                                                 | None                                                                   | Nono                                                          |
|---------------------------------------------------|------------------------------------------------------------------------|---------------------------------------------------------------|
| 3<br>4<br>5<br>6<br>7                             | group<br>stimulusType<br>presentation<br>session<br>prevevent          | group<br>stimulusType<br>presentation<br>session<br>prevevent |
| 3<br>d1<br>d2<br>d3<br>d4<br>d5<br>d6<br>d7<br>d8 | Ind. var. 1 values<br>audio<br>blank<br>both<br>light<br>audio - light | Ind. var. 2 values                                            |
|                                                   | Combine selected values                                                | Combine selected values                                       |
| Select all subjects                               | Unpaired statistics                                                    | Unpaired statistics                                           |

Edit STUDY design -- pop\_studydesign()

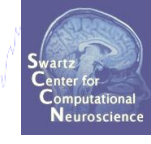

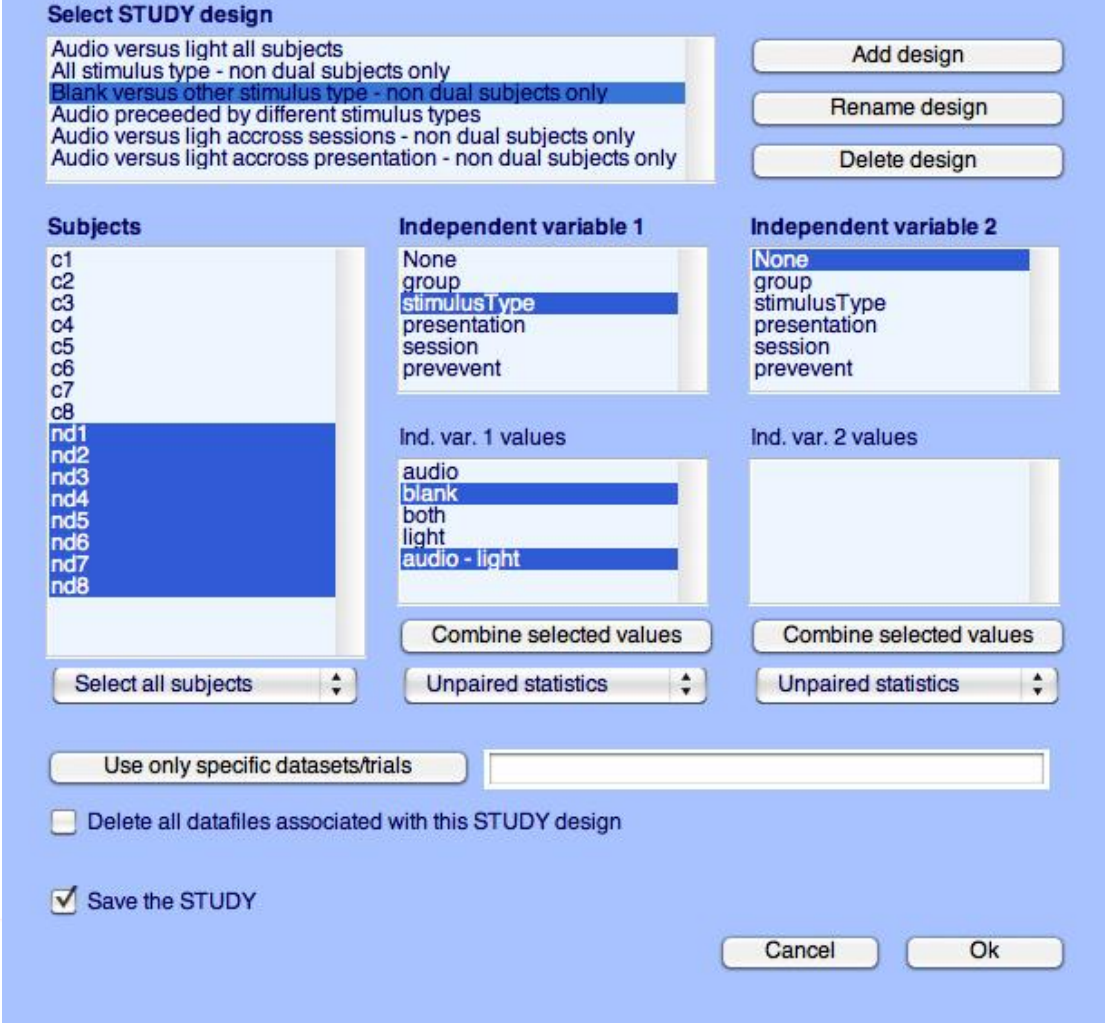

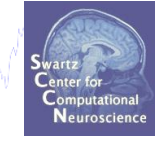

Edit STUDY design -- pop\_studydesign()

#### Select STUDY design

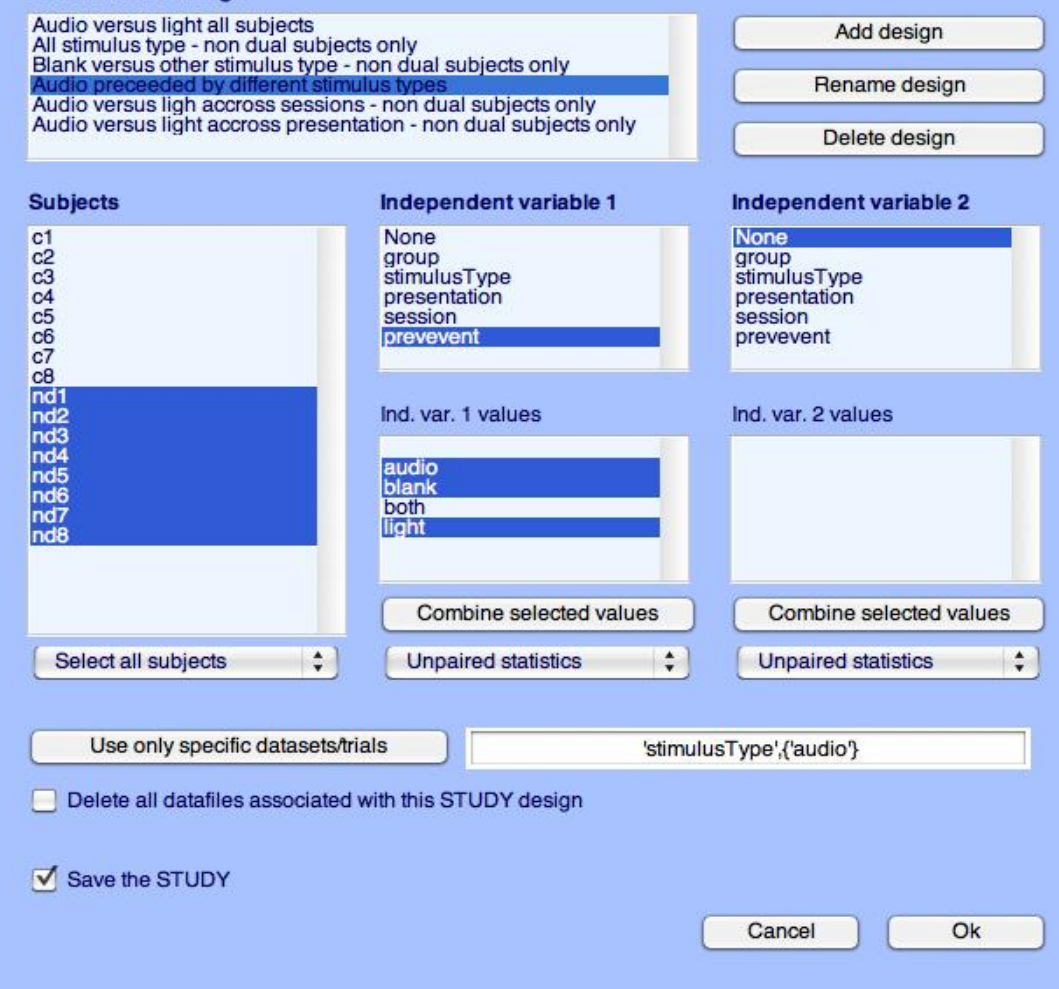

Edit STUDY design -- pop\_studydesign()

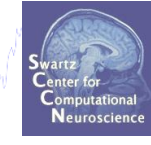

#### Select STUDY design

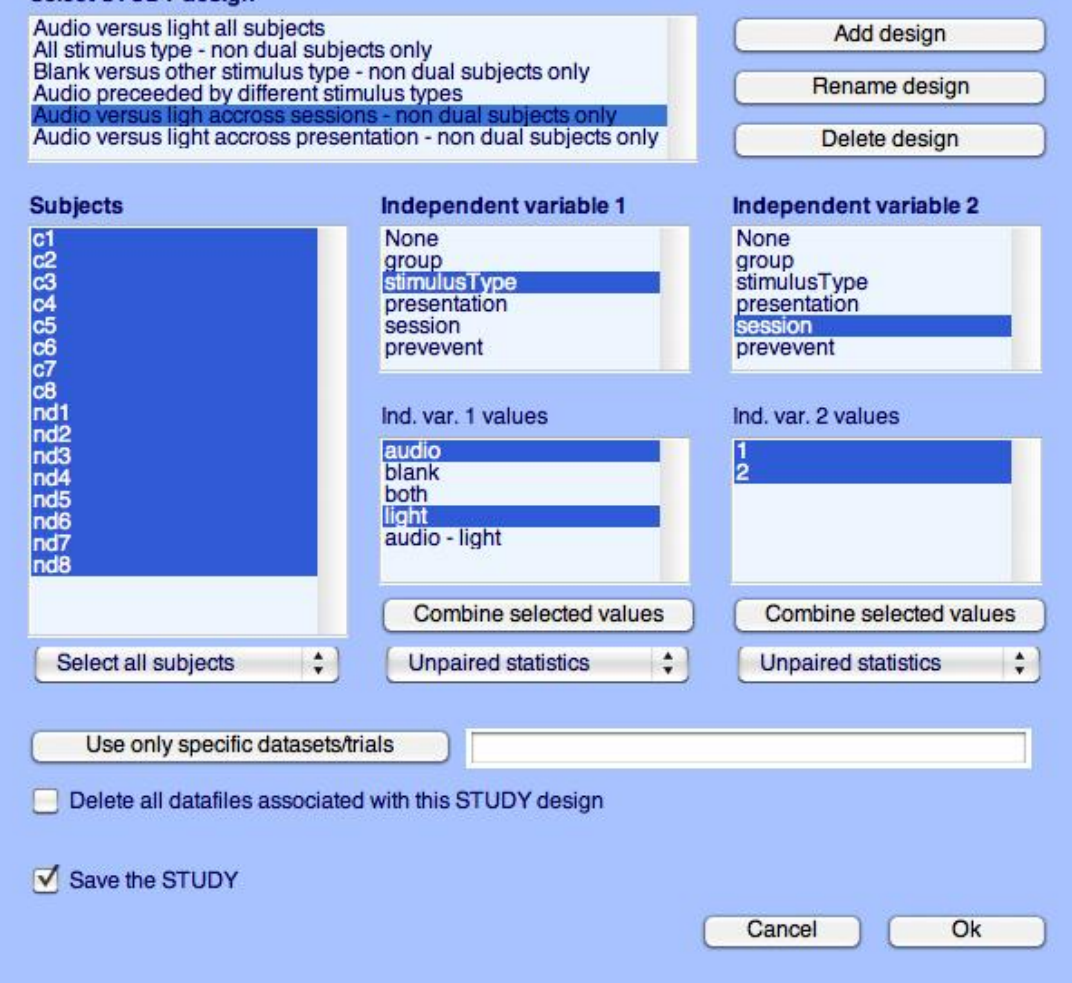

Edit STUDY design -- pop\_studydesign()

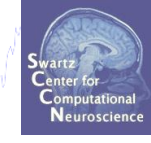

#### Select STUDY design

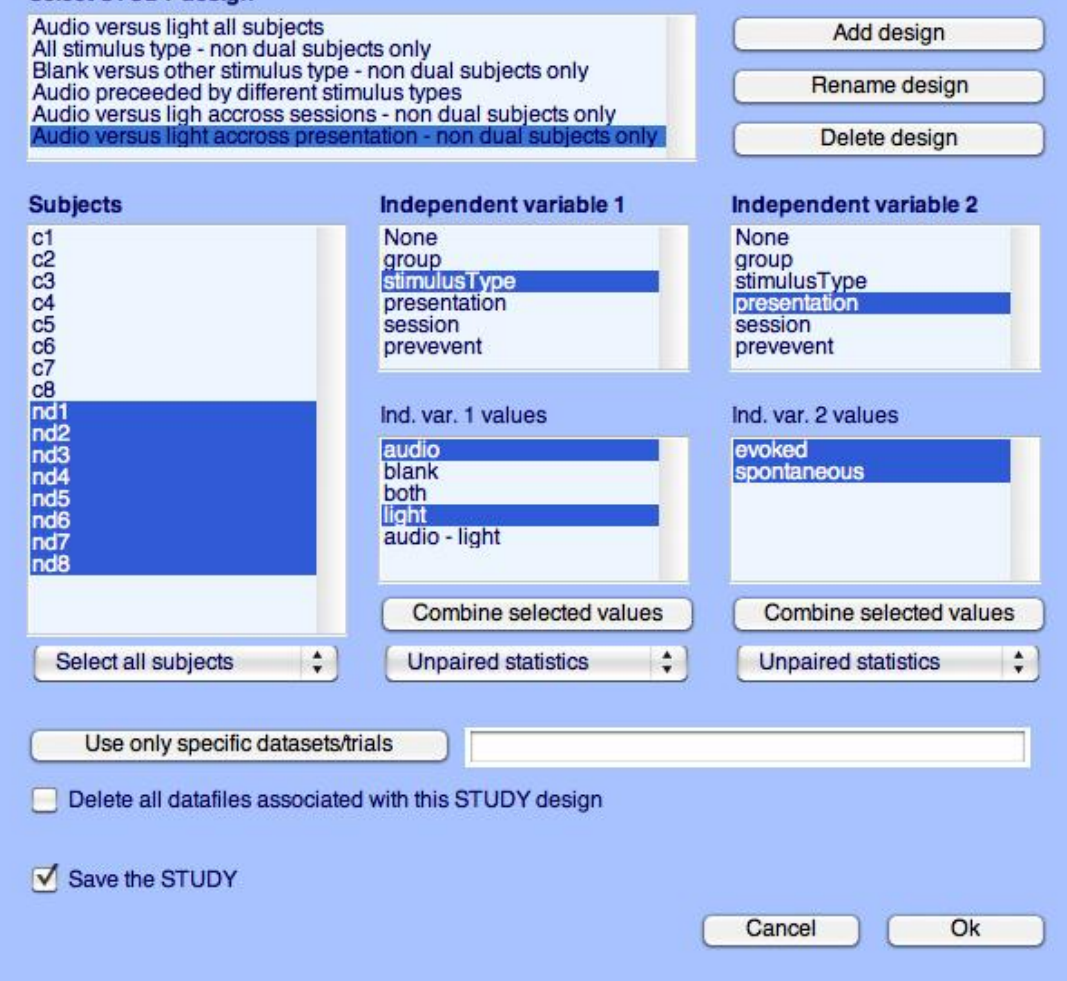

## **STUDY clustering overview**

hand have a second with the second with the second of the second of the

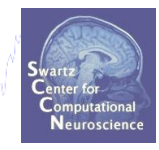

### **1. Build a STUDY**

- 2. Create STUDY design
- **3. Precompute data measures**
- 4. Precluster data measures
- 5. Cluster data measures
- 6. Plot/edit clusters

#### **Precompute data measures**

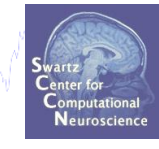

| 1    |        |                         | EE         | GLAB v6. | 0b           |             |        |
|------|--------|-------------------------|------------|----------|--------------|-------------|--------|
| File | Edit   | Tools                   | Plot       | Study    | Datasets     | Help        | L.     |
|      | сти    |                         |            | Edit     | study info   |             |        |
|      | -310   | 51.36                   |            | Pre      | compute ch   | annel measu | ires   |
|      | Study  | filenar                 | ne:        | Plot     | channel me   | easures     |        |
|      | Study  | task na                 | ame        | Pre      | compute co   | mponent me  | asures |
|      | Nb of  | l subjec<br>l so p diti | ts<br>ione | Buil     | d preclustei | ring array  |        |
|      | Nb of  | session                 | ns         | Clu      | ster compor  | nents       |        |
|      | Nb of  | groups                  | s          | Edit     | /plot cluste | rs          |        |
|      | Epoch  | n consis                | stency     | ∕ ye     | 25           |             |        |
|      | Chan   | nels pe                 | r fram     | ne 3     | 1            |             |        |
|      | Chan   | nel loca                | ations     | . y€     | 25           |             |        |
|      | Cluste | ers                     |            | 1        |              |             |        |
|      | Status | 5                       |            | R        | eady to pr   | ecluster    |        |
|      | Total  | size (M                 | lb)        | 3        | 0.4          |             |        |
|      |        |                         |            |          |              |             |        |

~~~~M///////~~~

#### **Precompute data measures**

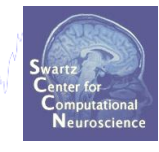

#### TIP: Compute all measures so you can test

#### different combinations for preclustering later

| Select and compute c  | omponent measures for later cluste    | ring · | pop_precomp()                  |      | x    |                |
|-----------------------|---------------------------------------|--------|--------------------------------|------|------|----------------|
| Pre-compute compor    | nent measures for STUDY 'Sternbe      | rg'    |                                |      |      |                |
| Compute ERP/spec      | strum/ERSP only for components select | ed by  | RV (set) or for all components | (uns | et)  |                |
| List of measures to p | precompute                            |        |                                |      |      |                |
| 🔽 ERPs                | Baseline ([min max] in ms)            |        | [-200 0]                       |      |      |                |
| Power spectrum        | Spectopo parameters                   |        |                                |      | Test |                |
| ERSPs     ITCs        | Time/freq. parameters                 | 'cyc   | les', [3 0.5], 'nfreqs', 100 🔻 | 1    | Test |                |
| 🔽 Scalp maps          |                                       |        |                                |      | 'alp | oha',.01       |
| Recompute even if p   | resent on disk                        |        |                                |      | will | compute        |
|                       |                                       |        |                                |      | sigr | nificance, but |
| Help                  |                                       |        | Cancel                         | Ok   | time | e-consuming    |

[STUDY ALLEEG] = std\_precomp(STUDY, ALLEEG, 'components',...
'erp', 'on', 'rmbase',[-200 0], 'scalp', 'on', 'spec',...
'on', 'specparams',{}, 'ersp', 'on', 'erspparams',...
{'cycles',[3 0.5], 'nfreqs',100, 'freqs',[3 70],...
'alpha',0.01}, 'itc', 'on');
Novice EEGLAB Workshop, Sept 22, 2011, Mallorca, Spain: Julie Onton – STUDY Intro

## **STUDY clustering overview**

hand have a second with the second with the second of the second of the

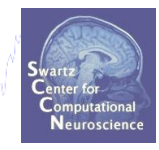

### **1. Build a STUDY**

- 2. Create STUDY design
- **3. Precompute data measures**
- 4. Precluster data measures
- 5. Cluster data measures
- 6. Plot/edit clusters

#### **Precluster the data**

hand have a second with the second with the second with the second of the second with the second of the second with the second of the second of the second o

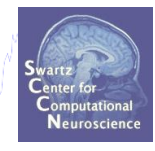

|     |        |                      | EE          | GLAB v6. | Ob            |            |         |  |
|-----|--------|----------------------|-------------|----------|---------------|------------|---------|--|
| Fil | e Edit | Tools                | Plot        | Study    | Datasets      | Help       | ъ       |  |
|     | стн    | IDV se               |             | Edit     | t study info  |            |         |  |
|     | -510   | UT Se                | Ai          | Pre      | compute ch    | annel meas | ures    |  |
|     | Stud   | v filenar            | ne:         | Plot     | channel m     | easures    |         |  |
|     | Stud   | ý taski n            | ame         | Pre      | compute co    | mponent m  | easures |  |
|     | Nbo    | f subjec<br>f condit | its<br>ioma | Buil     | d precluste   | ring array |         |  |
|     | Nbo    | f sessio             | ns          | Clu      | ster compor   | nents      |         |  |
|     | Nb o   | fgroup               | s           | Edit     | t/plot cluste | rs         |         |  |
|     | Epoc   | h consi:             | stency      | / ye     | 25            |            |         |  |
|     | Char   | nnels pe             | r fram      | ne 3     | 1             |            |         |  |
|     | Char   | nnel loca            | ations      | - Ye     | es            |            |         |  |
|     | Clust  | ters                 |             | 1        |               |            |         |  |
|     | Statu  | 15                   |             | Pi       | re-cluster    | ed         |         |  |
|     | Tota   | l size (M            | 1b)         | 3        | 2.4           |            |         |  |
|     |        |                      |             |          |               |            |         |  |
|     |        |                      |             |          |               |            |         |  |

#### **Precluster the data**

| a hand have been a second | <b>Bu</b><br>Se | elect and comput<br>ild pre-clustering<br>lect the cluster to re | e compor<br>I matrix fo | or ST<br>b-clu:<br>Pa | <b>UDY set</b><br>stering (a | es for later clusteri<br><b>Sternberg</b><br>any existing sub-hier<br>ter 1 (336 ICs) | ng po<br>archy w | ill be overwritten) |      | wanana ma | Swartz<br>Center for<br>Computationa<br>Neuroscient |
|---------------------------|-----------------|------------------------------------------------------------------|-------------------------|-----------------------|------------------------------|---------------------------------------------------------------------------------------|------------------|---------------------|------|-----------|-----------------------------------------------------|
|                           | No              | te: Only measures t                                              | hat have b              | een p                 | precompu                     | uted may be used fo                                                                   | -<br>r clusteri  | ng.                 |      |           |                                                     |
|                           | Me              | easures                                                          | Dims                    | . No                  | orm. Re                      | el. Wt.                                                                               |                  |                     |      |           |                                                     |
|                           | V               | spectra                                                          | 10                      | <b>V</b>              | 1                            | Freq.range [Hz]                                                                       | 3 25             |                     |      |           |                                                     |
|                           |                 | ERPs                                                             | 10                      | V                     | 1                            | Time range [ms]                                                                       |                  |                     |      |           |                                                     |
|                           | V               | dipoles                                                          | 3                       | V                     | 10                           |                                                                                       |                  |                     |      |           |                                                     |
|                           |                 | scalp maps                                                       | 10                      | $\checkmark$          | 1                            | Use channel valu                                                                      | es 👻             | 🗸 Absolute value    | s    |           |                                                     |
|                           | V               | ERSPs                                                            | 10                      | <b>V</b>              | 1                            | Time range [ms]                                                                       | 0 600            | Freq. range [Hz]    | 3 30 |           |                                                     |
|                           |                 | ITCs                                                             | 10                      | √                     | 1                            | Time range [ms]                                                                       |                  | Freq. range [Hz]    |      |           |                                                     |
|                           |                 | Final dimensions                                                 | 10                      |                       | Help                         |                                                                                       |                  |                     |      |           |                                                     |
|                           |                 | Use Measure P                                                    | roduct clu              | ustei                 | ring                         |                                                                                       |                  |                     |      |           |                                                     |
|                           |                 | Help                                                             |                         |                       |                              |                                                                                       | (                | Cancel              | Ok   |           |                                                     |
| parentclust = 1           | ;               | % cluster                                                        | r 1 i                   | s                     | alwa                         | ys full p                                                                             | are              | nt cluste           | r    |           |                                                     |

[STUDY ALLEEG] = std\_preclust(STUDY, ALLEEG, parentclust,{'spec', 'npca',5,... 'norm',1,'weight',1,'freqrange',[3 25]},{'erp','npca',6,'norm',1,... 'weight',1, 'timewindow',[0 400]},{'scalp','npca',10,'norm',1,'weight',1,... 'abso',1},{'dipoles','norm',1,'weight',10},{'ersp','npca',20,... 'freqrange',[3 30],'timewindow',[0 600],'norm',1,'weight',1},{'itc',... 'npca',6,'freqrange',[3 30],'timewindow',[0 400], 'norm',1, 'weight',1});

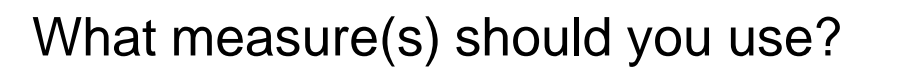

- It depends on your final cluster criteria...
  - If for example, your priority is dipole location, then cluster only based on dipole location...

But consider:

- What is the difference between these two components?

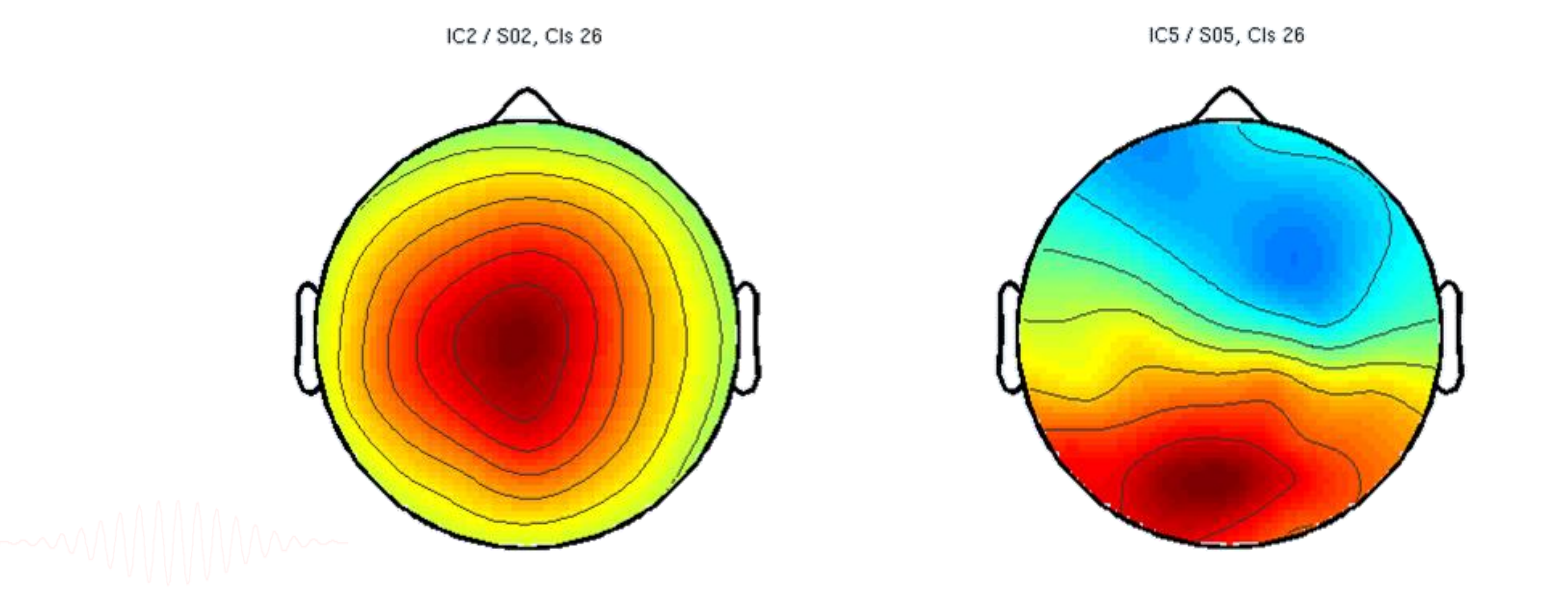

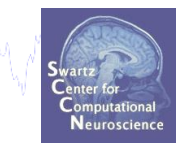

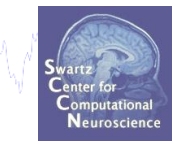

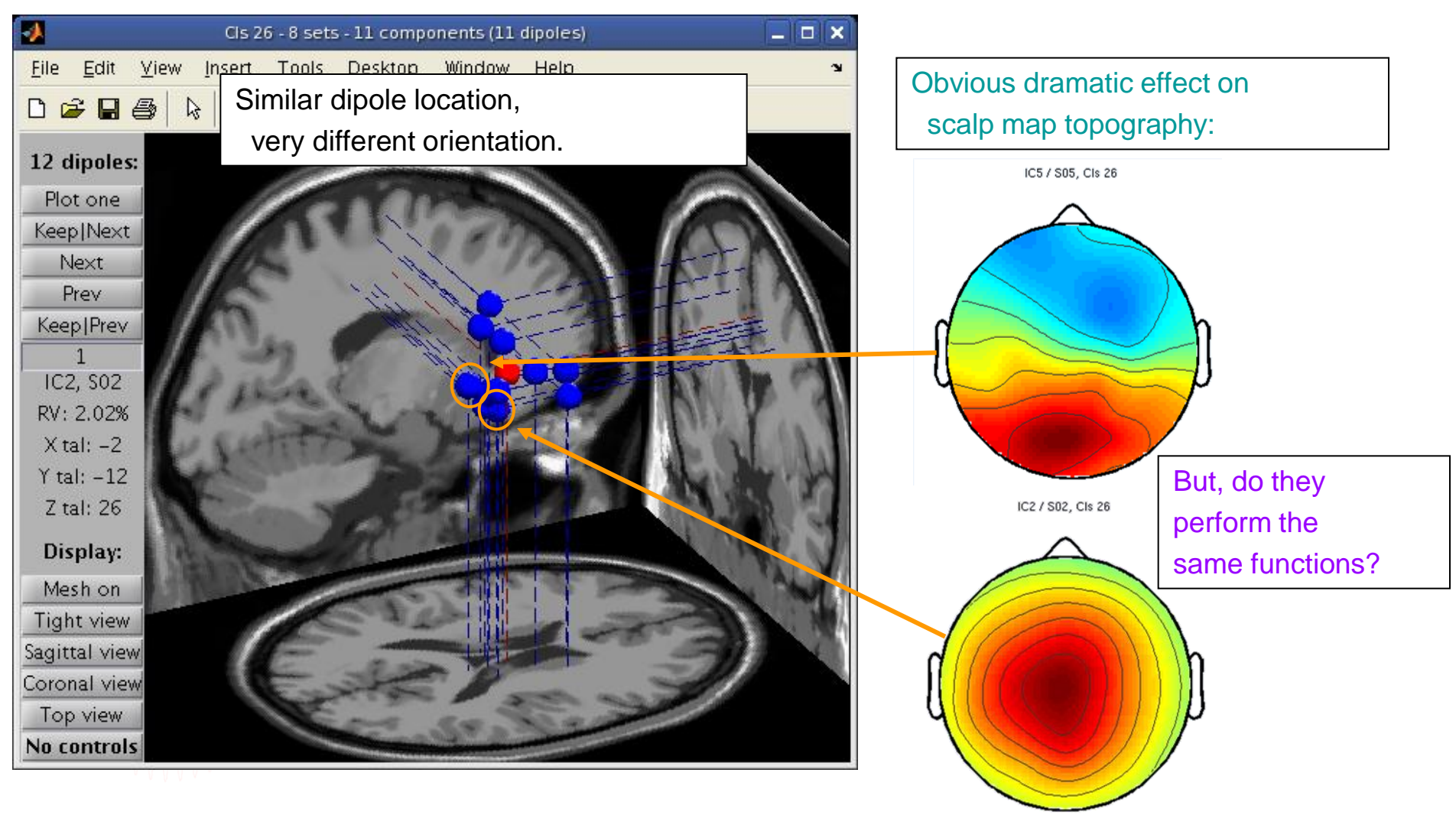

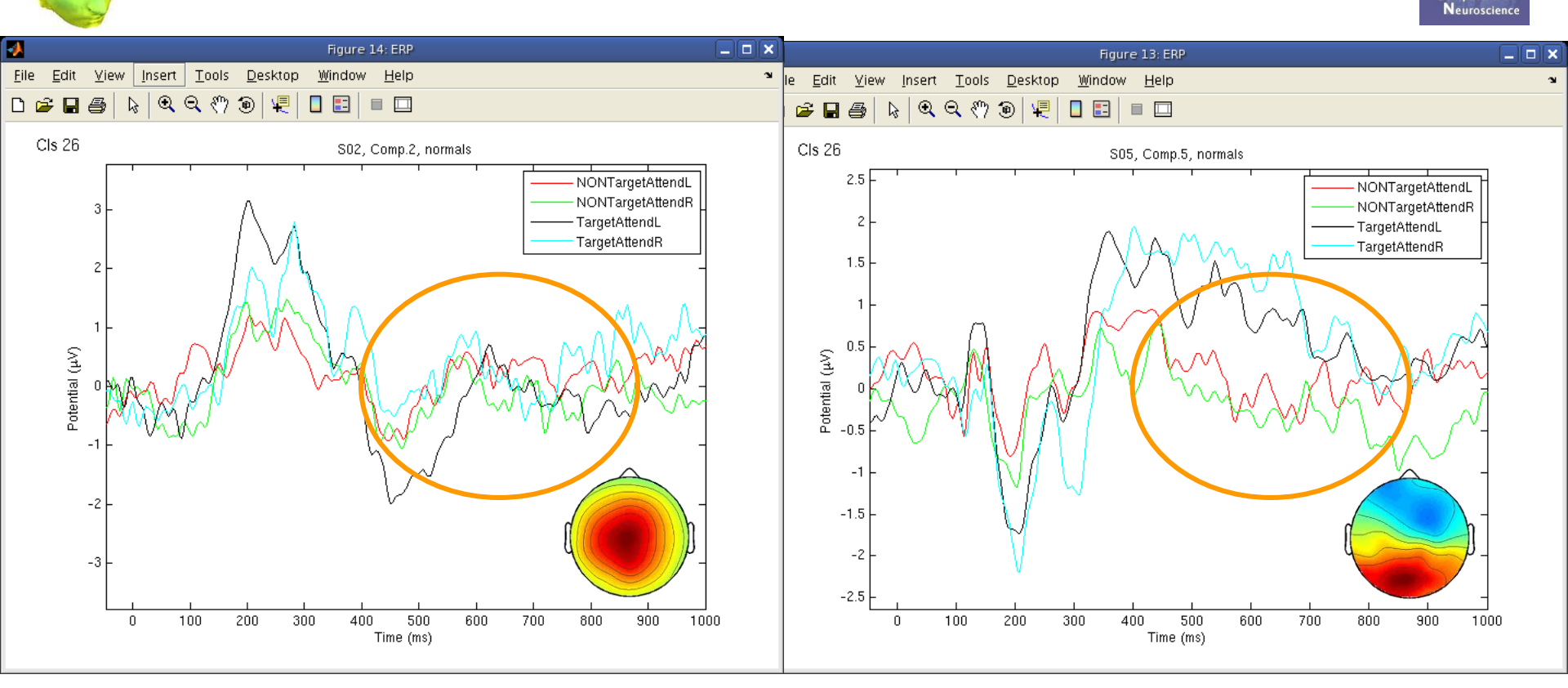

ERPs seem different...

WWWWW

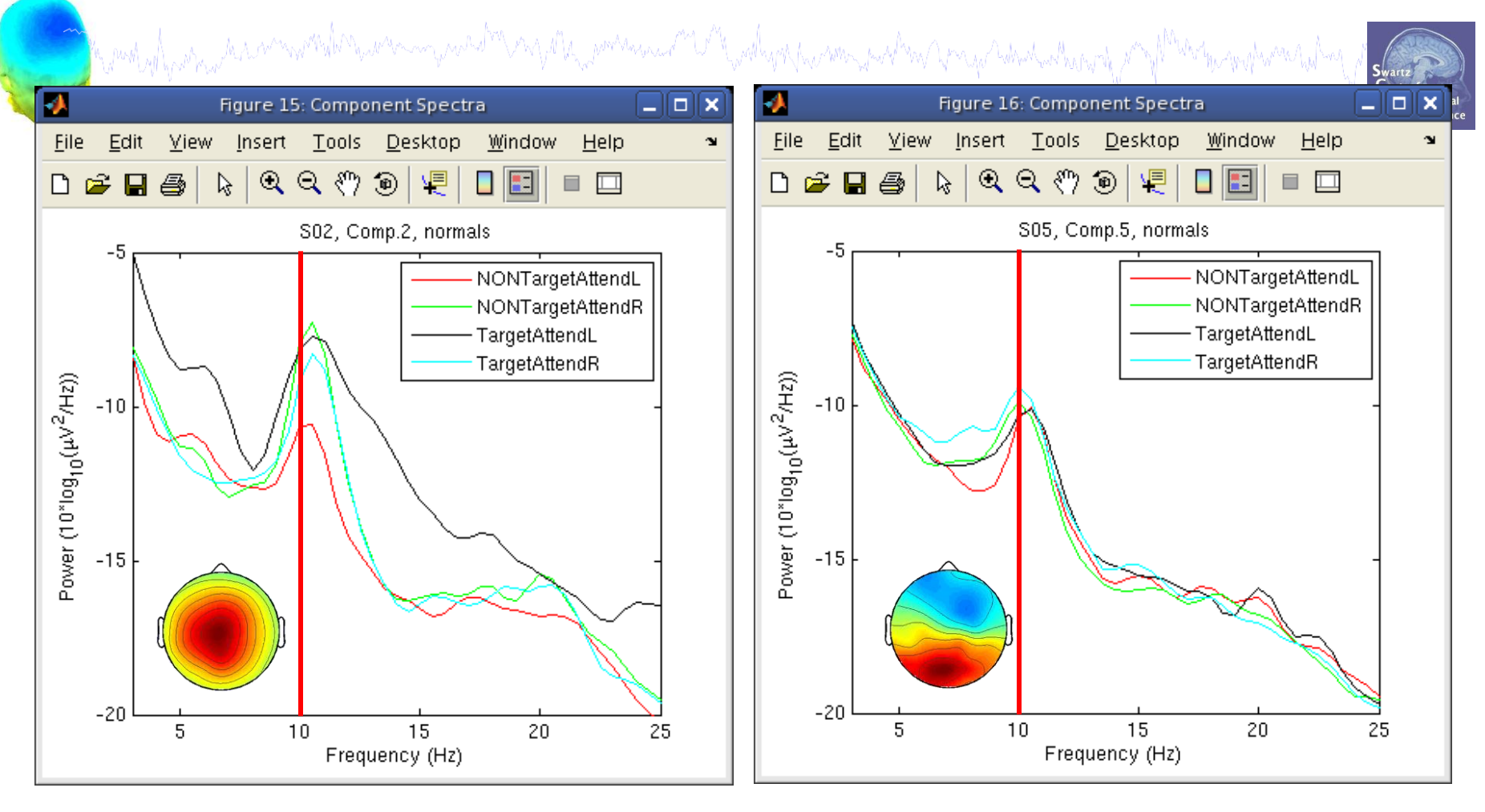

Spectra are similar, but they have

variable responses to different conditions...

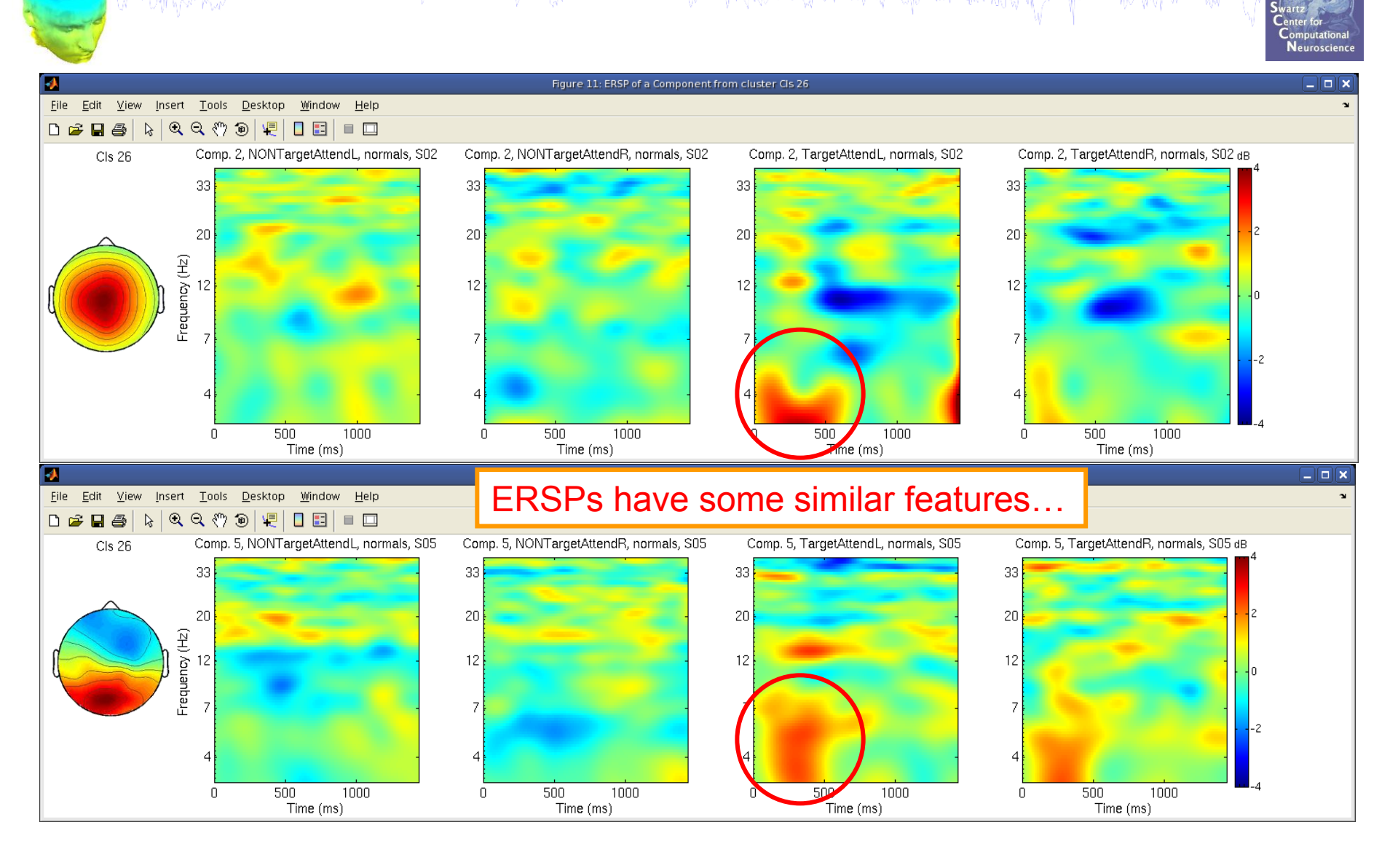

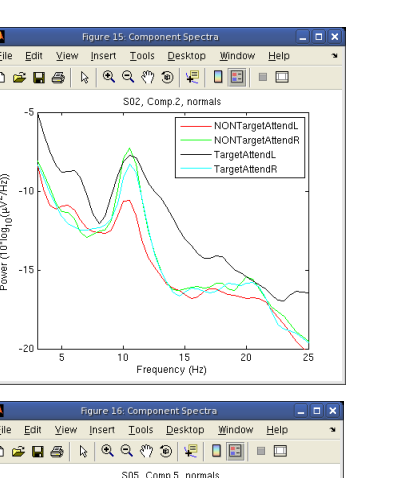

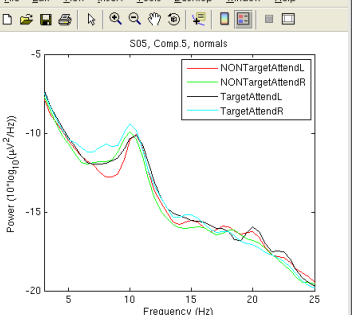

What data measures should you use?

It depends...

- broadly-matched ICs: use many/all of the measures.
- specifically-matched ICs: use one/few of the measures.

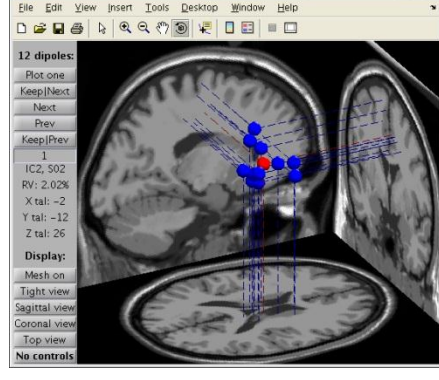

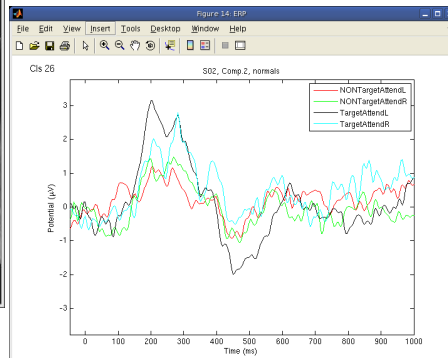

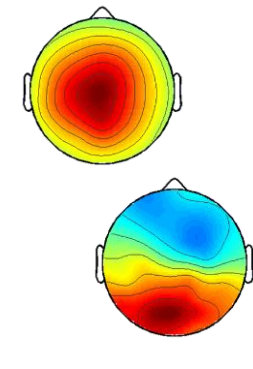

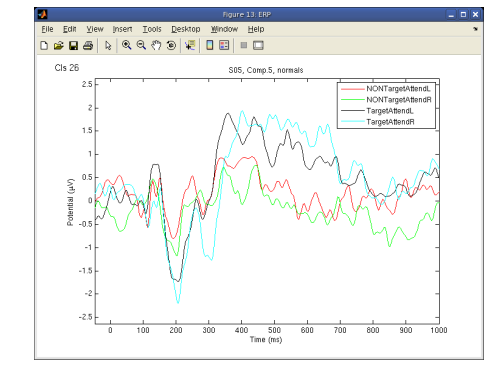

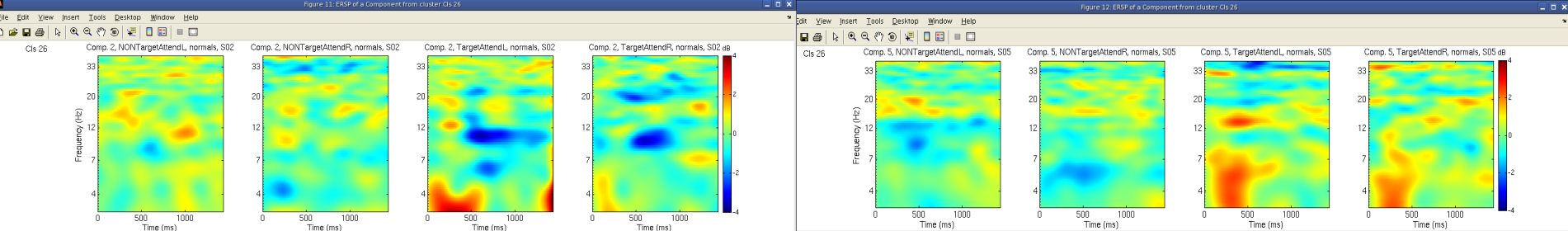

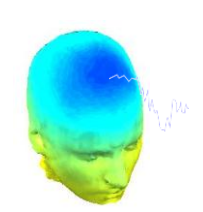

#### What should clusters look like?

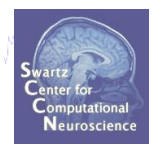

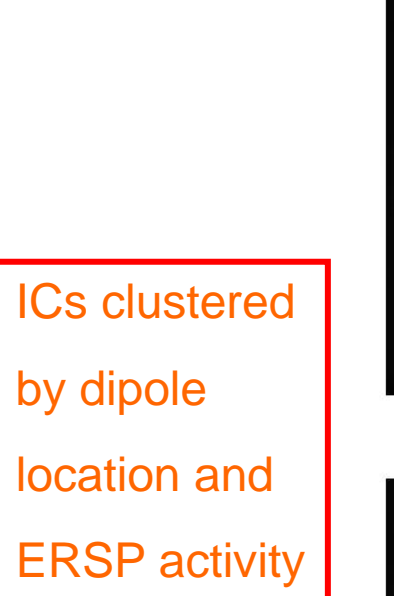

![](_page_29_Picture_4.jpeg)

![](_page_29_Figure_5.jpeg)

## **STUDY clustering overview**

hand have a second with the second with the second of the second of the

![](_page_30_Picture_1.jpeg)

### **1. Build a STUDY**

- 2. Create STUDY design
- **3. Precompute data measures**
- 4. Precluster data measures
- 5. Cluster data measures
- 6. Plot/edit clusters

#### **Cluster components**

![](_page_31_Picture_1.jpeg)

![](_page_31_Picture_2.jpeg)

nclusts = 24; % choose # of clusters to create (no 'right' answer)
[STUDY] = pop\_clust(STUDY, ALLEEG, 'algorithm', 'kmeans', 'clus\_num', nclusts);

## **STUDY clustering overview**

hand have a second with the second with the second of the second of the

![](_page_32_Picture_1.jpeg)

### **1. Build a STUDY**

- 2. Create STUDY design
- **3. Precompute data measures**
- 4. Precluster data measures
- 5. Cluster data measures
- 6. Plot/edit clusters

### **Plot/edit clusters**

hand a second with the second of the second of the second

![](_page_33_Picture_1.jpeg)

![](_page_33_Figure_2.jpeg)

#### **Plot cluster data**

![](_page_34_Figure_1.jpeg)

#### Plot cluster data

![](_page_35_Figure_1.jpeg)

#### **Plot clusters**

![](_page_36_Picture_1.jpeg)

### **Plot ERPs**

| Vie        | ew and edit current compon                                           | ent   | clusters p       | op_clustedit(                                    |                                 | x           |                   | Center for<br>Computational<br>Neuroscience |
|------------|----------------------------------------------------------------------|-------|------------------|--------------------------------------------------|---------------------------------|-------------|-------------------|---------------------------------------------|
| Stu<br>Sel | idy name: 'Sternberg' (336 )<br>ect cluster to plot                  | of 33 | 36 compone       | nts clustere                                     | d)<br>onent(s) to plot          | t           |                   |                                             |
|            | Is 11 (17 ICs)<br>Is 12 (13 ICs)<br>Is 13 (12 ICs)<br>Is 14 (17 ICs) | •     |                  | All component<br>S01 IC13<br>S01 IC20<br>S02 IC5 | ts                              | •           |                   |                                             |
|            | Plot scalp maps                                                      |       |                  | Plot                                             | scalp map(s)                    |             |                   |                                             |
|            | Plot dipoles                                                         |       |                  | Plo                                              | ot dipole(s)                    |             |                   |                                             |
|            | Plot ERPs                                                            |       | Params           | P                                                | lot ERP(s)                      |             |                   |                                             |
|            | Plot spectra                                                         |       | Params           | PI                                               | ot spectra                      |             |                   |                                             |
|            | Plot ERSPs                                                           | -     | Set parameters   | for plotting ERPs                                | pop_erpparams()                 |             |                   |                                             |
|            | Plot ITCs                                                            |       |                  |                                                  |                                 |             |                   |                                             |
|            | Plot cluster properties                                              |       | Time range in n  | ns [low high]                                    | NeN                             | Plot limits | in uV (low high)  |                                             |
|            |                                                                      |       | Plot scalp map   | an latency [ms]<br>conditions on the sa          | ime panel                       | Display fi  | iter in Hz (nigh) |                                             |
|            | Create new cluster                                                   |       | Plot             | groups on the same                               | panel                           |             |                   |                                             |
|            | Rename selected cluster                                              |       |                  |                                                  |                                 |             |                   |                                             |
|            | Merge clusters                                                       |       | Statistical meth | od to use                                        | Parametric                      | Statistica  | l threshold (p≺)  |                                             |
|            |                                                                      |       | Com              | pute condition statis                            | tics                            |             |                   |                                             |
|            | Help                                                                 |       | Use              | False Discovery Ra                               | 。<br>te to correct for multiple | comparisons | S                 |                                             |
|            |                                                                      |       | Help             |                                                  |                                 |             | Cancel            | Ok                                          |

#### **Plot cluster ERP**

![](_page_38_Figure_1.jpeg)

![](_page_38_Figure_2.jpeg)

![](_page_38_Figure_3.jpeg)

#### Each blue trace is the ERP of a different component

#### **Plot cluster spectra**

| Study name: 'Sternberg' (336 of | 336 compon  | ents clustered)         |                    |                 |               |  |
|---------------------------------|-------------|-------------------------|--------------------|-----------------|---------------|--|
| Select cluster to plot          |             | Select compor           | nent(s) to plot    |                 |               |  |
| Cls 11 (17 ICs)                 |             | All components          |                    | <b>A</b>        |               |  |
| Cls 12 (13 ICs)                 | D           | S01 IC13                |                    |                 |               |  |
| CIS 13 (12 ICS)                 |             | S01 IC20                |                    | -               |               |  |
| Plot scalp maps                 |             | Blot so                 | aln man(s)         |                 |               |  |
| Plot dipoles                    | 1           | Plot                    | dipole(s)          |                 |               |  |
| Plot ERPs                       | Params      | Plot                    | FRP(s)             |                 |               |  |
| Plot spectra                    | Params      | Plot                    | spectra            |                 |               |  |
| Plot FRSPs                      |             | 1100                    |                    |                 |               |  |
| Plot ITCs                       | - Set paran | neters for plotting spe | cs pop_specparam   | is()            |               |  |
| Plot cluster properties         | Erequend    | ev flow. Hz high. Hz1   | 3 45               | Plot limits (Ic | w high]       |  |
| The cluster properties          | Plot scal   | omap at freq. [Hz]      | NaN                |                 |               |  |
|                                 | 1           | Subtract individual sub | ject mean spectrum |                 |               |  |
| Create new cluster              | . []        | Plot conditions on the  | same panel         |                 |               |  |
| Rename selected cluster         |             | Plot groups on the san  | ne panel           |                 |               |  |
| Merge clusters                  | 1           |                         |                    |                 |               |  |
|                                 | Statistica  | al method to use        | Parametric 🚽       | Statistical th  | nreshold (p≺) |  |
| Help                            |             | Compute condition sta   | listics            |                 |               |  |
| neip                            |             | Compute group statisti  | cs                 |                 |               |  |

#### **Plot cluster spectra**

![](_page_40_Figure_1.jpeg)

![](_page_40_Figure_2.jpeg)

![](_page_40_Figure_3.jpeg)

#### Each blue trace is the power spectrum of a different component

#### **Plot cluster ERSPs**

![](_page_41_Picture_1.jpeg)

#### **Plot cluster ERSPs and ITC**

Neuroscience

![](_page_42_Figure_2.jpeg)

#### **Remove outlier components**

![](_page_43_Figure_1.jpeg)

#### **Remove outlier components**

![](_page_44_Picture_1.jpeg)

![](_page_44_Picture_2.jpeg)

#### **Remove outlier components**

![](_page_45_Picture_1.jpeg)

View and edit current component clusters -- pop\_clustedit()

#### Study ": 151 of 151 components clustered

![](_page_45_Figure_4.jpeg)

#### **Reassign component**

1 Figure 5 \_ O X If you want to manually reassign Tools Desktop <u>F</u>ile <u>E</u>dit View Window <u>H</u>elp Insert a component to another cluster... 0,0,00 🐙 🗅 🚔 🔚 🎒 =- $\Box$ -Figure 6 ic14/S02 Cls 19 (10 ICs, 8 Ss) ic2/S02 <u>F</u>ile <u>E</u>dit <u>V</u>iew Insert Tools Desktop <u>W</u>indow <u>H</u>elp 28 Q Q (?) D 🗅 🚔 日 9 2 ic1/S03 ic5/885 ic4/S01 ic5/S04 Cls 5 (7 ICs, 7 Ss) ic4/S12 ic5/S12 ic7/S07 ic5/S08 ic1/S06 ic1/S08 ic16/S13 ic2/S14 ic6/S12 ic3/S15 ic2/S10

#### **Reassign component**

![](_page_47_Picture_1.jpeg)

#### **Reassign component**

![](_page_48_Picture_1.jpeg)

 View and edit current component clusters -- pop\_clustedit()

 ×

 Study 'Attention': 181 of 181 components clustered

 •

 Select cluster to plot

 Select component rise

 view lace

•

#### Successful reassignment

![](_page_48_Figure_4.jpeg)

#### **Rename a cluster**

•

![](_page_49_Figure_1.jpeg)

#### Create a new cluster

![](_page_50_Picture_1.jpeg)

#### You found a bunch of 'outliers' that seem well-matched

![](_page_50_Figure_3.jpeg)

#### Create a new cluster

![](_page_51_Figure_1.jpeg)

#### Create a new cluster

![](_page_52_Figure_1.jpeg)

#### **New cluster created**

![](_page_53_Figure_1.jpeg)

#### Exercise

![](_page_54_Picture_1.jpeg)

-Open stern.study and practice plotting the existing clusters

-Try removing outliers ICs or moving to another cluster

-Rename clusters; change plotting parameters... etc

#### Intermediate / Advanced

- Precluster (using existing design) and cluster components using measures of your choice.

> How does the number of dimensions and the weighting for each measure affect the results?

 Choose a STUDY design of your choice and recompute measures (dipoles, scalp maps, ERPs are fastest; ERSPs will take several days)

-What are your criteria for a 'good' cluster? Can you imagine a study design that would change your criteria?

-Are all subjects in all clusters? Is this crucial?

#### **Supplementary lessons**

![](_page_55_Picture_1.jpeg)

![](_page_55_Figure_2.jpeg)

### **Plot STUDY dipoles**

![](_page_56_Picture_1.jpeg)

clusters = [3:length(STUDY.cluster)]; % clusters to plot title = `Cluster Dipoles`; % figure title plot\_params = [2,2,1]; % [nrows,ncols,subplot] views = [1,2,3,4]; % 1=top,2=side,3=rear,4=oblique cols = hsv(length(clusters));

% std\_dipoleclusters function call:

```
std_dipoleclusters(STUDY,ALLEEG, `clusters',clusters,...
`title',title,'viewnum',views,`rowcolplace',plot_param,...
`centroid','off',`colors',cols);
```

![](_page_56_Picture_6.jpeg)

#### **Precluster schematic**

![](_page_57_Figure_1.jpeg)

### **Precluster: Use singular values from PCA**

![](_page_58_Figure_1.jpeg)

#### Find variance of ERSP PCA dimensions

```
pullippingular
```

![](_page_59_Picture_2.jpeg)

```
clear logersp
for ic = 1:size(STUDY.cluster(1).sets,2)
    [logersp(:,:,ic), logfreqs, timevals, params, baseersp] = ...
    std readersp(ALLEEG, STUDY.cluster(1).sets(cond,ic), STUDY.cluster(1).comps(ic), [0 1000],[0 40]);
end:
ersp2d = reshape(logersp, size(logersp, 1)*size(logersp, 2), size(logersp, 3));
npcs = 50; % limit the number and speed up PCA
[pc,eigvec,sv] = runpca(double(ersp2d),npcs); % decompose ERSP x ICs
% PLOT the singluar values:
figure; sbplot(2,2,1); plot(max(sv));set(gca,'xlim',[1 size(sv,1)]);
title('Raw singular values'); xlabel('PCs');
sbplot(2,2,2);plot(max(sv)/max(sv(:)));hold on;
set(gca,'xlim',[1 size(sv,1)]);
title('Normalized singular values'); xlabel('PCs');
plot([get(gca,'xlim')],[.1 .1],'r-');% line showing 10% of max
sbplot(2,2,3); imagesc(eigvec); xlabel('PCs'); title('ERSP templates');
ylabel('ERSP time/freq points');cbar;
sbplot(2,2,4); imagesc(pc); title('Component weightings');
ylabel('PCs'); xlabel('Trials'); cbar;
```

```
textsc('ERSP PCA dimensions','title');
```